# Installeren en configureren van FindIT Network Manager en FindIT Network Probe op een VMware virtuele machine

## Doel

Cisco FindIT Network Management biedt tools die u helpen uw Cisco 100 tot 500 Series netwerkapparaten zoals switches, routers en draadloze access points (WAP's) eenvoudig te controleren, beheren en te configureren met uw webbrowser. Het informeert u ook over machine- en Cisco-ondersteuningsmeldingen zoals de beschikbaarheid van nieuwe firmware, de status van het apparaat, de updates van netwerkinstellingen en alle aangesloten apparaten die niet langer onder garantie zijn of die onder een ondersteuningscontract vallen.

Het FindIT-netwerkbeheer is een gedistribueerde toepassing die uit twee afzonderlijke onderdelen of interfaces bestaat: één of meer tests die als FindIT Network Probe en één enkele Manager worden genoemd, FindIT Network Manager.

Een geval van het Netwerk van het Netwerk van FindIT dat op elke plaats in het netwerk wordt geïnstalleerd voert netwerkontdekking uit en communiceert direct met elk apparaat van Cisco. In één sitenetwerk kunt u ervoor kiezen een standalone exemplaar van het FindIT-netwerkproxy uit te voeren. Als uw netwerk echter meerdere sites omvat, kunt u FindIT Network Manager op een handige locatie installeren en elke proxy koppelen aan de Manager. Vanuit de Manager-interface kunt u een weergave op hoog niveau van de status van alle sites in uw netwerk verkrijgen en verbinding maken met de proxy die op een bepaalde site is geïnstalleerd wanneer u gedetailleerde informatie voor die site wilt weergeven.

Dit artikel bevat instructies voor het installeren en configureren van FindIT Network Manager en FindIT Network Probe met behulp van een VMware virtuele machine (VM).

Opmerking: Als u liever FindIT Network Manager en Probe op een ander platform installeert en configureren, klikt u <u>hier</u> voor Oracle VM VirtualBox Manager of klikt u <u>hier</u> voor Microsoft Hyper-V Manager.

## Installeer FindIT Network Manager op VMware

Voor FindIT Network Manager kan een VM-afbeelding met open virtuele applicatie (OVA) worden ingezet op VMware-producten.

Installeer FindIT Network Manager met behulp van een van de onderstaande beschikbare virtuele machines en stel vervolgens de implementatie ervan in:

VMware Fusie

VMware vSphere-client

VMware Workstation Pro

Configureer de beheerder van het FindIT-netwerk

Installeer FindIT Network Probe met behulp van een van de beschikbare virtuele machines:

VMware Fusie

VMware vSphere-client

VMware Workstation Pro

De geïnstalleerde FindlT-netwerkproxy configureren

## Installeer FindIT Network Manager met VMware Fusion

Volg deze stappen om de OVA VM-afbeelding in te zetten op VMware Fusion.

Stap 1. Download de FindIT Network Manager OVA VM-afbeelding van de <u>Cisco Small</u> <u>Business-site</u>.

Stap 2. Start de VMware Fusion-toepassing op uw server of computer.

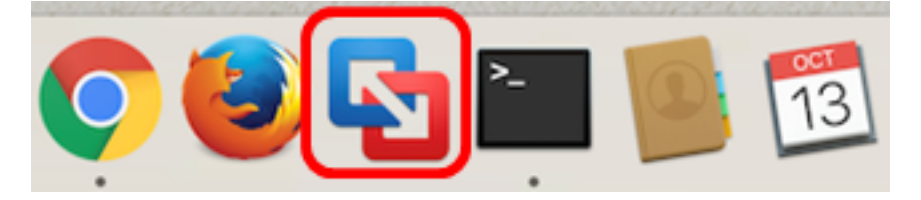

Opmerking: In dit voorbeeld wordt Mac OS X El Capitan gebruikt.

Stap 3. Klik op Een bestaande virtuele machine importeren en klik vervolgens op Doorgaan.

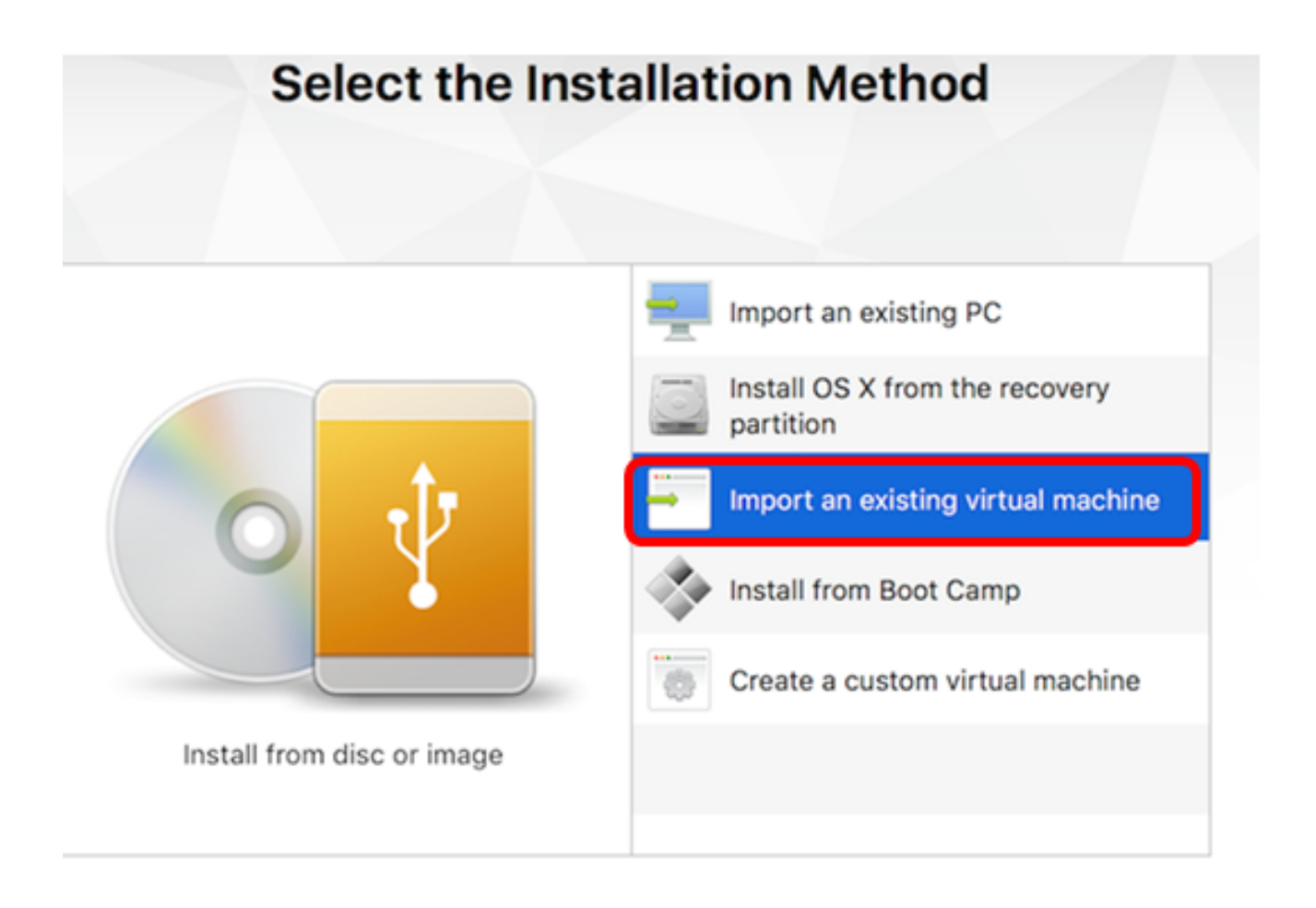

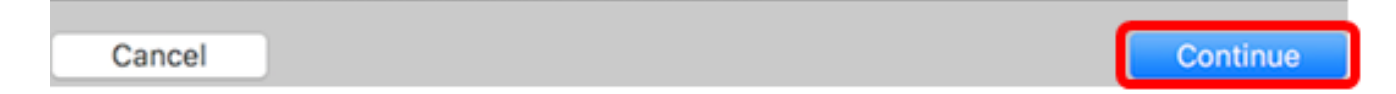

Opmerking: U kunt ook op de knop Toevoegen klikken en vervolgens op Importeren klikken.

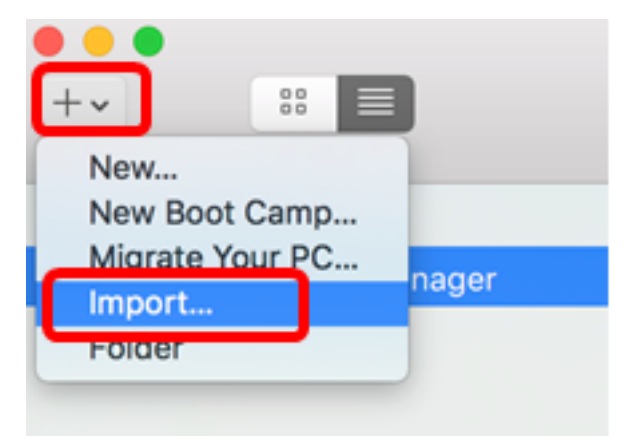

Stap 4. Klik op Kies bestand.

| Choose an Existing Virtual Machine |                  |  |  |
|------------------------------------|------------------|--|--|
| Recent items:                      | *~               |  |  |
|                                    |                  |  |  |
|                                    |                  |  |  |
| Choose File                        |                  |  |  |
| Cancel                             | Go Back Continue |  |  |

Stap 5. Klik in Stap 1 op de gedownload OVA-afbeelding en klik vervolgens op **Openen**.

| Name                                      | ^ | Date Modified        |
|-------------------------------------------|---|----------------------|
| GentOS68-FindITManager-1.0.0.20160928.ova |   | Oct 4, 2016, 5:13 AM |
| OpenWRT-FindITProbe-1.0.1.16301.ova       |   | Oct 4, 2016, 2:36 AM |
|                                           |   |                      |
|                                           |   |                      |
|                                           |   |                      |
|                                           |   |                      |
|                                           |   |                      |
|                                           |   |                      |
|                                           |   |                      |
|                                           |   |                      |
|                                           |   |                      |
|                                           |   |                      |
|                                           |   |                      |
|                                           |   |                      |
|                                           |   |                      |
|                                           |   |                      |
|                                           |   |                      |
|                                           |   |                      |
|                                           | ( | Cancel Open          |
|                                           |   |                      |

Stap 6. Klik op Doorgaan.

# **Choose an Existing Virtual Machine**

| CentOS68-FindITManager-1.0.0.20160928 |             |         |
|---------------------------------------|-------------|---------|
| Size: Unknown                         | Show in F   | nder    |
| Type. Other                           | Silow III P |         |
|                                       |             |         |
|                                       |             |         |
|                                       |             |         |
|                                       |             |         |
|                                       |             |         |
|                                       |             |         |
| Choose File                           |             |         |
|                                       |             |         |
| 1                                     | Go Back     | Continu |

| Save As:                                                                            | FindIT Network Manager.vmwarevm                                                                                                    |                              |
|-------------------------------------------------------------------------------------|----------------------------------------------------------------------------------------------------|------------------------------|
| Tags:                                                                               |                                                                                                    |                              |
| Where:                                                                              | 📄 Virtual Machines                                                                                                    | ≎                            |
| <ul> <li>Share this</li> <li>Some feature</li> <li>Sharing is of folder.</li> </ul> | virtual machine with other users on this<br>res will be limited when sharing a virtual mach<br>only available when the virtual machine is save | Mac<br>ine.<br>d in a shared |
|                                                                                     | Са                                                                                                    | ncel Save                    |

Opmerking: In dit voorbeeld wordt FindIT Network Manager.wmmagavm gebruikt.

Stap 8. Klik op Opslaan.

Stap 9. Bekijk de samenvatting van de virtuele machine en klik op Voltooien.

# Finish

The configuration of the virtual machine is now complete.

#### Virtual Machine Summary

Guest Operating System CentOS 64-bit Memory 2 GB Networking Autodetect (Bridged) Device Summary CD/DVD, Floppy

To change the default virtual machine settings, click Customize Settings. To run the virtual machine now, click Finish.

Cancel

Finish

Go Back

Stap 10. Klik op de afspeelknop zodra de uitgezette VM verschijnt.

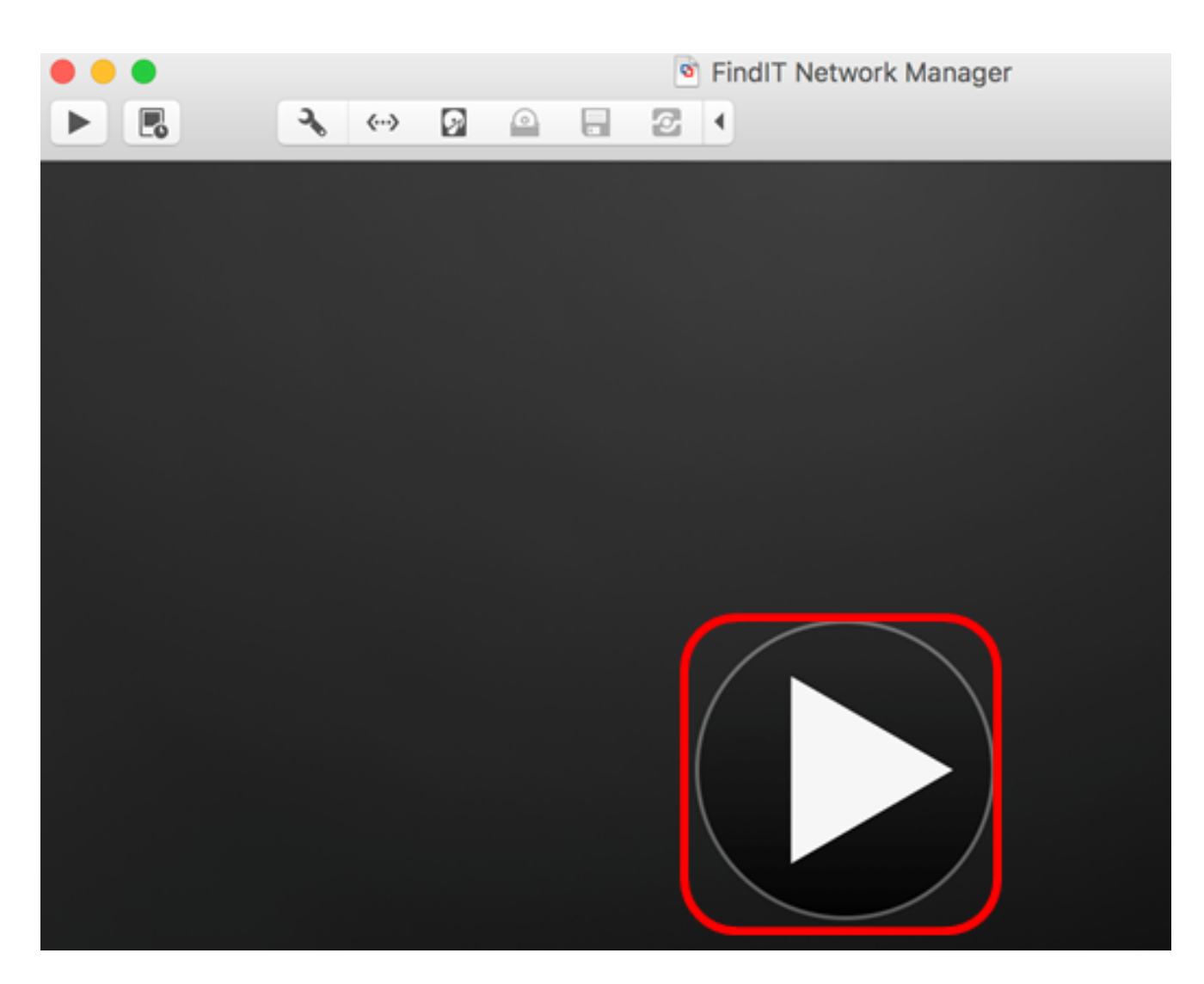

Opmerking: Nadat VMware de implementatie heeft voltooid, wordt de FindIT Network Manager weergegeven in de Virtual Machine Library onder VIRTUAL MACHINES.

| • • •                  | Virtual Machine Library     |  |  |
|------------------------|-----------------------------|--|--|
| + - 88 E<br>Add View   | Start Up Settings Snapshots |  |  |
| VIRTUAL MACHINES       | Name                        |  |  |
| FindIT Network Manager | FindIT Network Manager      |  |  |

Stap 1. Ga verder naar het <u>pictogram ConfigureIT Network Manager</u> om het apparaat in te zetten.

[Naar boven]

#### Installeer FindIT Network Manager met VMware vSphere-client

Volg deze stappen om de OVA VM-afbeelding in te zetten op VMware vSphere-client.

**Belangrijk:** Zorg er voordat u doorgaat met de installatiestappen voor dat u het volgende hebt:

• vCenter- of ESXi-serverreferenties:

- Naam of IP-adres
- Gebruikersnaam
- Wachtwoord
- Vooraf ingesteld datastore in de server
- Vooraf ingesteld VM-netwerk

Stap 1. Download de FindIT Network Manager OVA VM-afbeelding van de <u>Cisco Small</u> <u>Business-site</u>.

Stap 2. Start de VMware vSphere-client op uw server of computer.

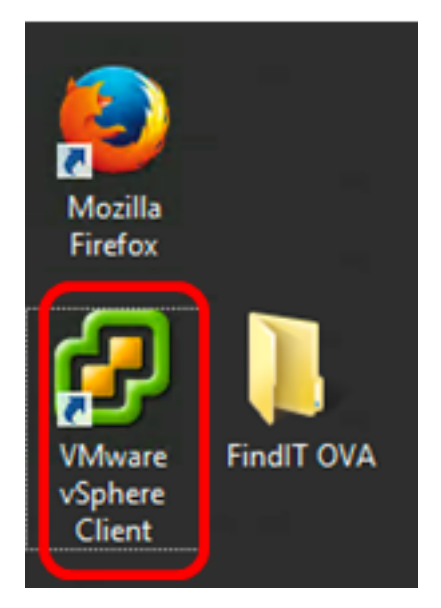

Opmerking: In dit voorbeeld wordt het Windows 2012 Server R2 besturingssysteem gebruikt.

Stap 3. Voer de servernaam van vCenter of ESXi in of IP-adres in het veld IP-adres / naam.

| Ø                                                                            | VMware vSphere Client                                                                                                    |
|------------------------------------------------------------------------------|----------------------------------------------------------------------------------------------------|
| vmware<br>VMware vSphere<br>Client                                           |                                                                                                    |
| All vSphere feature available only the vSphere Client with feature set as vS | ares introduced in vSphere 5.5 and beyond are<br>rough the vSphere Web Client. The traditional<br>ill continue to operate, supporting the same<br>Sphere 5.0.<br>single host, enter the IP address or host name.<br>sts, enter the IP address or name of a |
| IP address / Name<br>User name:<br>Password:                                 | e: 10.2.0.10                                                                                                    |
|                                                                              | Login Close                                                                                                    |

Opmerking: In dit voorbeeld wordt het ESXi server IP adres van 10.2.0.10 gebruikt.

Stap 4. Voer de gebruikersnaam en het wachtwoord van de server in de velden *Gebruikersnaam* en *Wachtwoord* in.

| To directly manage a singl<br>To manage multiple hosts,<br>vCenter Server. | e host, enter the IP address or host nam<br>enter the IP address or name of a | e.    |
|----------------------------------------------------------------------------|-------------------------------------------------------------------------------|-------|
| IP address / Name:                                                         | 10.2.0.10                                                                     |       |
| User name:                                                                 | cisco                                                                         |       |
| Password:                                                                  | ******                                                                        |       |
|                                                                            | Use Windows session credentials                                               |       |
|                                                                            | Login                                                                         | Close |

Stap 5. Klik op Aanmelden.

Stap 6. (Optioneel) Als er geen datastore is gemaakt op de server, voegt u een nieuw

opslagapparaat toe op het tabblad Configuration.

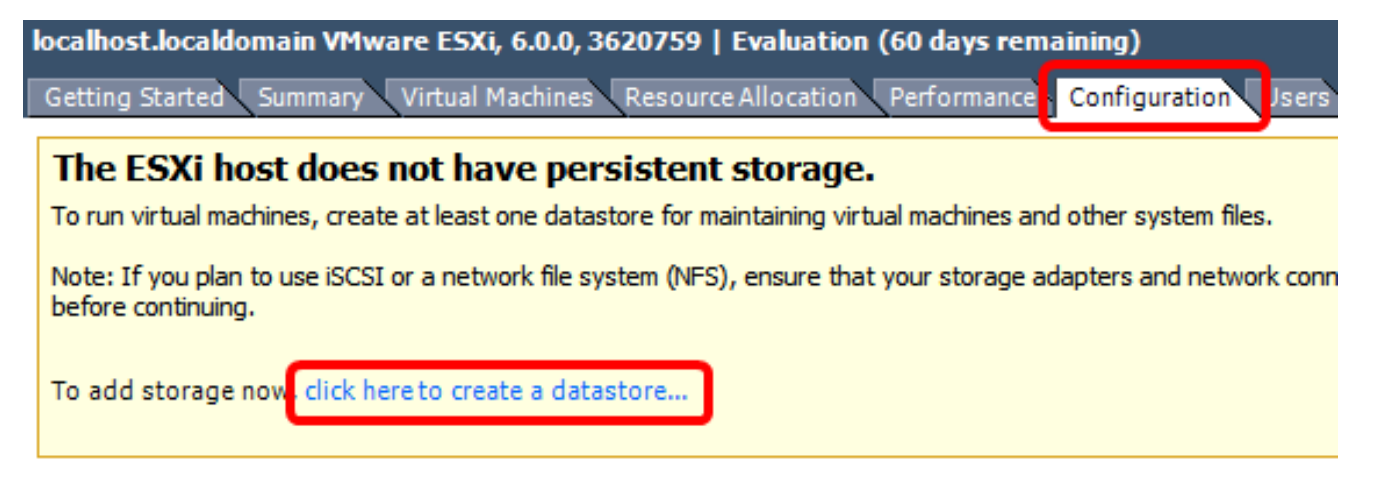

Stap 7. Klik op **Bestand > OVF-sjabloon implementeren**.

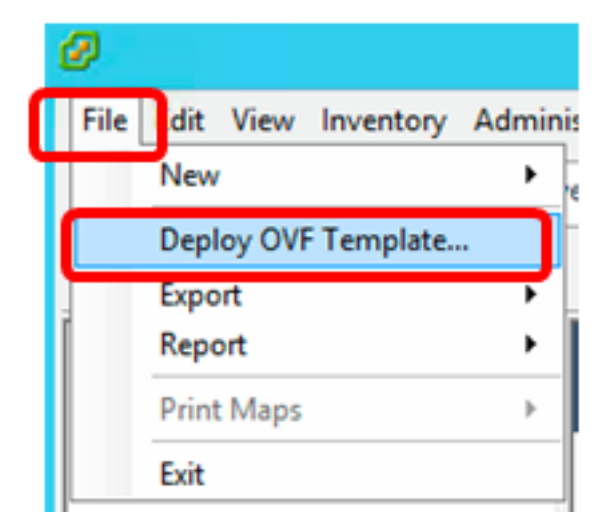

Stap 8. Klik op Bladeren.

| Deploy from a file or URL                                                                                                    |                       |
|----------------------------------------------------------------------------------------------------|-----------------------|
| -                                                                                                    | Browse                |
| Enter a URL to download and install the OVF package from the Intern<br>specify a location accessible from your computer, such as a local hard<br>network share, or a CD/DVD drive. | net, or<br>d drive, a |

Stap 9. Klik in Stap 1 op de gedownload OVA-afbeelding en klik vervolgens op **Openen**.

| Name                                  | Date modified    | Туре     |
|---------------------------------------|------------------|----------|
| CentOS68-FindITManager-1.0.0.20161012 | 10/18/2016 12:32 | OVA File |
| OpenWRT-FindITProbe-1.0.1.16736       | 10/17/2016 11:56 | OVA File |

| <   | III                               |                              |        | > |
|-----|-----------------------------------|------------------------------|--------|---|
| me: | CentOS68-FindITManager-1.0.0.2℃ ∨ | V OVF packages (*.ovf;*.ova) |        | ] |
|     |                                   | Open                         | Cancel |   |

Stap 10. Klik op Volgende om verder te gaan

| Deploy from a file or URL                                                                                                    |                         |        |
|----------------------------------------------------------------------------------------------------|-------------------------|--------|
| C:\Users\Administrator\Desktop\FindITOS686\CentOS68-Fin_                                                                                                    | Browse                  | ]      |
| Enter a URL to download and install the OVF package from the Inter<br>specify a location accessible from your computer, such as a local has<br>network share, or a CD/DVD drive. | rnet, or<br>rd drive, a | -      |
|                                                                                                    |                         |        |
|                                                                                                    |                         |        |
|                                                                                                    |                         |        |
|                                                                                                    |                         |        |
|                                                                                                    |                         |        |
|                                                                                                    |                         |        |
|                                                                                                    |                         |        |
|                                                                                                    |                         |        |
|                                                                                                    |                         |        |
|                                                                                                    |                         |        |
|                                                                                                    |                         |        |
| < Back                                                                                                    | Next >                  | Cancel |

Stap 1. Klik op Volgende.

| Product:       | CentOS67_OM_Template                                     |        |        |        |
|----------------|----------------------------------------------------------|--------|--------|--------|
| Version:       |                                                          |        |        |        |
| Vendor:        |                                                          |        |        |        |
| Publisher:     | No certificate present                                   |        |        |        |
| Download size: | 1.2 GB                                                   |        |        |        |
| Size on disk:  | 2.1 GB (thin provisioned)<br>16.0 GB (thick provisioned) |        |        |        |
| Description:   |                                                          |        |        |        |
|                |                                                          |        |        |        |
|                |                                                          |        |        |        |
|                |                                                          |        |        |        |
|                |                                                          |        |        |        |
|                |                                                          |        |        |        |
|                |                                                          |        |        |        |
|                |                                                          |        |        |        |
|                |                                                          |        |        |        |
|                |                                                          |        |        |        |
|                |                                                          | < Back | Next > | Cancel |

Stap 12. Voer in het veld *Naam* een naam in voor de FindIT Network Manager en klik vervolgens op **Volgende**.

| Name:<br>FindIT Network Manager                           |                  |                  |        |
|-----------------------------------------------------------|------------------|------------------|--------|
| The name can contain up to 80 characters and it must be u | nique within the | inventory folder |        |
|                                                           |                  |                  |        |
|                                                           |                  |                  |        |
|                                                           |                  |                  |        |
|                                                           |                  |                  |        |
|                                                           |                  |                  |        |
|                                                           |                  |                  |        |
|                                                           |                  |                  |        |
|                                                           |                  |                  |        |
|                                                           |                  |                  |        |
|                                                           |                  |                  |        |
|                                                           |                  |                  |        |
|                                                           |                  |                  |        |
|                                                           |                  |                  |        |
|                                                           |                  |                  |        |
|                                                           |                  |                  |        |
|                                                           | < Back           | Next >           | Cancel |

Opmerking: In dit voorbeeld wordt FindIT Network Manager gebruikt.

Stap 13. Kies een doelopslag voor de VM van FindIT Network Manager en klik vervolgens op **Volgende**.

Select a destination storage for the virtual machine files:

| Name                      | Drive Type             | Capacity        | Provisioned | Free      | Туре     |
|---------------------------|------------------------|-----------------|-------------|-----------|----------|
| OS DataStore              | Non-SSD                | 456.25 GB       | 974.00 MB   | 455.30 GB | VMFS5    |
| 🔋 Virtual Machine DataS   | tore Non-SSD           | 2.72 TB         | 105.13 GB   | 2.62 TB   | VMFS5    |
|                           |                        |                 |             |           |          |
|                           |                        |                 |             |           |          |
|                           |                        |                 |             |           |          |
|                           |                        |                 |             |           |          |
|                           |                        |                 |             |           |          |
|                           |                        |                 |             |           |          |
| <                         |                        |                 |             |           | >        |
| Disable Starses DDS for i | this with all machine. |                 |             |           |          |
| Disable Storage DKS for i | unis virtuai machine   |                 |             |           |          |
| Select a datastore:       |                        |                 |             |           |          |
| Name Driv                 | re Type 🔋 Capac        | ity Provisioned | Free        | Туре      | Thin Pro |
|                           |                        |                 |             |           |          |
|                           |                        |                 |             |           |          |
|                           |                        |                 |             |           |          |
|                           |                        |                 |             |           |          |
|                           |                        |                 |             |           |          |
|                           |                        |                 |             |           |          |
|                           |                        |                 |             |           |          |
|                           |                        |                 |             |           |          |
| <                         | ш                      |                 |             |           | >        |
| <                         | 111                    |                 |             |           | >        |

Opmerking: In dit voorbeeld wordt Virtual Machine DataStore gekozen.

Stap 14. Klik op een opslagvoorziening en vervolgens op **Volgende**.

| Datastore:                 | Virtual Machine DataSto | re     |        |        |
|----------------------------|-------------------------|--------|--------|--------|
| Available space (GB):      | 2684.9                  |        |        |        |
| Thick Provision Lazy Zero  | ped                     |        |        |        |
| C Thick Provision Eager Ze | roed                    |        |        |        |
| C Thin Provision           |                         |        |        |        |
|                            |                         |        |        |        |
|                            |                         |        |        |        |
|                            |                         |        |        |        |
|                            |                         |        |        |        |
|                            |                         |        |        |        |
|                            |                         |        |        |        |
|                            |                         |        |        |        |
|                            |                         |        |        |        |
|                            |                         |        |        |        |
|                            |                         | < Back | Next > | Cancel |

De opties zijn:

- Dikke provisioning Lazy Zeroed Deze optie maakt een virtuele schijf in een standaard dikke indeling.
- Dick provision Eager Zeroed Dit creëert een type dikke virtuele schijf die clusterfuncties ondersteunt.
- Thin Voorziening U kunt dit formaat gebruiken om opslagruimte op te slaan.

Opmerking: In dit voorbeeld wordt "Thick provision Lazy Zeroed" gekozen.

Stap 15. Kies een netwerk en klik op Volgende.

| Map the networks used in this OV | F template to networks in your inventory |        |
|----------------------------------|------------------------------------------|--------|
| Source Networks                  | Destination Networks                     |        |
| VM Network                       | VM Network                               |        |
|                                  |                                          |        |
|                                  |                                          |        |
|                                  |                                          |        |
|                                  |                                          |        |
|                                  |                                          |        |
| <                                | ш                                        | >      |
| Description:                     |                                          |        |
| The VM Network network           |                                          | ^      |
|                                  |                                          |        |
|                                  |                                          | ~      |
|                                  |                                          |        |
|                                  |                                          |        |
|                                  |                                          |        |
|                                  |                                          |        |
|                                  |                                          |        |
|                                  |                                          |        |
|                                  |                                          |        |
|                                  |                                          |        |
|                                  | < Back Next >                            | Cancel |

Opmerking: In dit voorbeeld wordt VM Network gebruikt.

Stap 16. Controleer de ingestelde instellingen.

When you click Finish, the deployment task will be started.

| Deployment settings:         |                                                     |
|------------------------------|-----------------------------------------------------|
| OVF file:                    | C:\Users\Administrator\Desktop\FindITBeta6\CentOS68 |
| Download size:               | 1.2 GB                                              |
| Size on disk:                | 16.0 GB                                             |
| Name:                        | FindIT Network Manager                              |
| Host/Cluster:                | localhost.router-mine.com                           |
| Datastore:                   | Virtual Machine DataStore                           |
| Disk provisioning:           | Thick Provision Lazy Zeroed                         |
| Network Mapping:             | "VM Network" to "VM Network"                        |
|                              |                                                     |
|                              |                                                     |
|                              |                                                     |
|                              |                                                     |
| Power on after deployment    |                                                     |
| and a second a second second |                                                     |
|                              |                                                     |
|                              |                                                     |
|                              | < Back Finish Cancel                                |

Stap 17. (Optioneel) Controleer de **Aan/uit-**ingang **na** ingebruikname om de VM na ingebruikneming te starten.

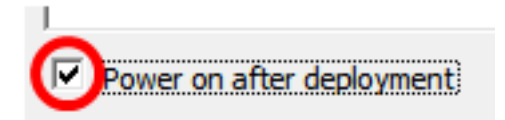

Stap 18. Klik op Voltooien om de installatie te voltooien.

Stap 19. Nadat de implementatie is voltooid, klikt u op Sluiten.

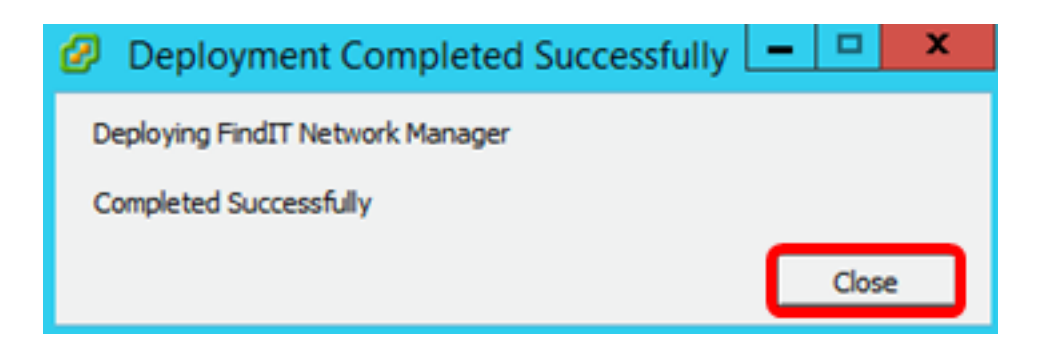

Stap 20. Klik op de uitgezette VM en klik vervolgens op Aan/uit op de virtuele machine.

| File     | Edit | View    | Invento | ory Ad   | mini | istration Plug-ins Help                                                                                                    |
|----------|------|---------|---------|----------|------|----------------------------------------------------------------------------------------------------|
| <b>E</b> | =>   |         | Home    | ₽ 😽      | Inv  | ventory 🕨 🛐 Inventory                                                                                                    |
|          |      |         | G       | <b>1</b> | 3    | 🔯 🛃 🦻 🧇 🦫                                                                                                    |
| •        |      | 0 10    |         |          | 5    | FindIT Network Manager                                                                                                    |
|          | e.   |         | vetwork | Probe    | "    | Getting Started Summary Resource Allocatio                                                                                                    |
|          | ð    | Virtual | Desktop |          |      |                                                                                                    |
|          |      |         |         |          |      | What is a Virtual Machine?                                                                                                    |
|          |      |         |         |          |      | A virtual machine is a software comput<br>physical computer, runs an operating s<br>applications. An operating system insta<br>machine is called a guest operating sy |
|          |      |         |         |          |      | Because every virtual machine is an is<br>environment, you can use virtual mach<br>workstation environments, as testing e<br>consolidate server applications.         |
|          |      |         |         |          |      | Virtual machines run on hosts. The sai many virtual machines.                                                                                                    |
|          |      |         |         |          |      | Basic Tasks                                                                                                    |
|          |      |         |         |          |      | Power on the virtual machine                                                                                                    |
|          |      |         |         |          |      | Edit virtual machine settings                                                                                                    |

Opmerking: U kunt ook op de **afspeelknop** klikken om de VM aan te zetten.

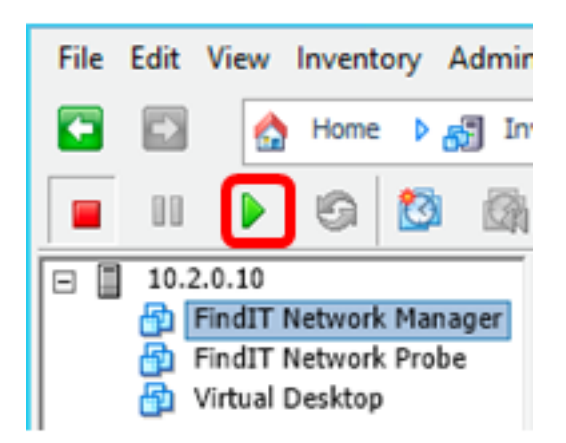

Stap 21. (Optioneel) Voor toegang tot de console klikt u met de rechtermuisknop op de FindIT Network Manager VM en vervolgens kiest u **Open Console**.

|   |                      |                  | 6                                     | 3                                              |                                            | 13                       | <b>2</b> | <b>&gt;</b>        |        | Þ |  |  |
|---|----------------------|------------------|---------------------------------------|------------------------------------------------|--------------------------------------------|--------------------------|----------|--------------------|--------|---|--|--|
| - | 10.                  | 2.0.10<br>FindIT | Network                               | k Mana                                         | ger                                        | FindI                    | T Netv   | vork M             | lanage | r |  |  |
|   | Pindil Network Probe |                  |                                       | Pov<br>Gui<br>Sna<br>Op<br>Edi                 | wer<br>est<br>epshot<br>en Cor<br>t Settir | nsole<br>ngs             | )        | _                  |        | • |  |  |
|   |                      |                  | Ade<br>Rep<br>Rer<br>Op<br>Rer<br>Del | d Perm<br>port Pe<br>name<br>en in N<br>move f | vew Wi<br>rom In<br>m Disk                 | ince<br>indow.<br>ventor | Ct       | Ctrl+P<br>rl+Alt+N |        |   |  |  |

Stap 2. Ga verder naar het <u>pictogram ConfigureIT Network Manager</u> om het apparaat in te stellen.

[Naar boven]

Installeer FindIT Network Manager met VMware Workstation Pro

Volg deze stappen om de OVA VM-afbeelding in te zetten op VMware Workstation Pro.

Stap 1. Download de FindIT Network Manager OVA VM-afbeelding van de <u>Cisco Small</u> <u>Business-site</u>.

Stap 2. Start de VMware Workstation Pro-toepassing op uw server of computer.

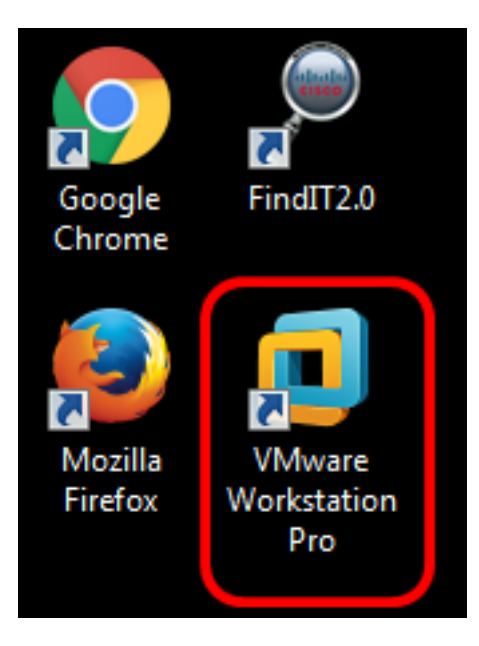

Opmerking: In dit voorbeeld wordt het Windows 8-besturingssysteem gebruikt.

Stap 3. Klik op Een virtuele machine openen in het tabblad startpunt.

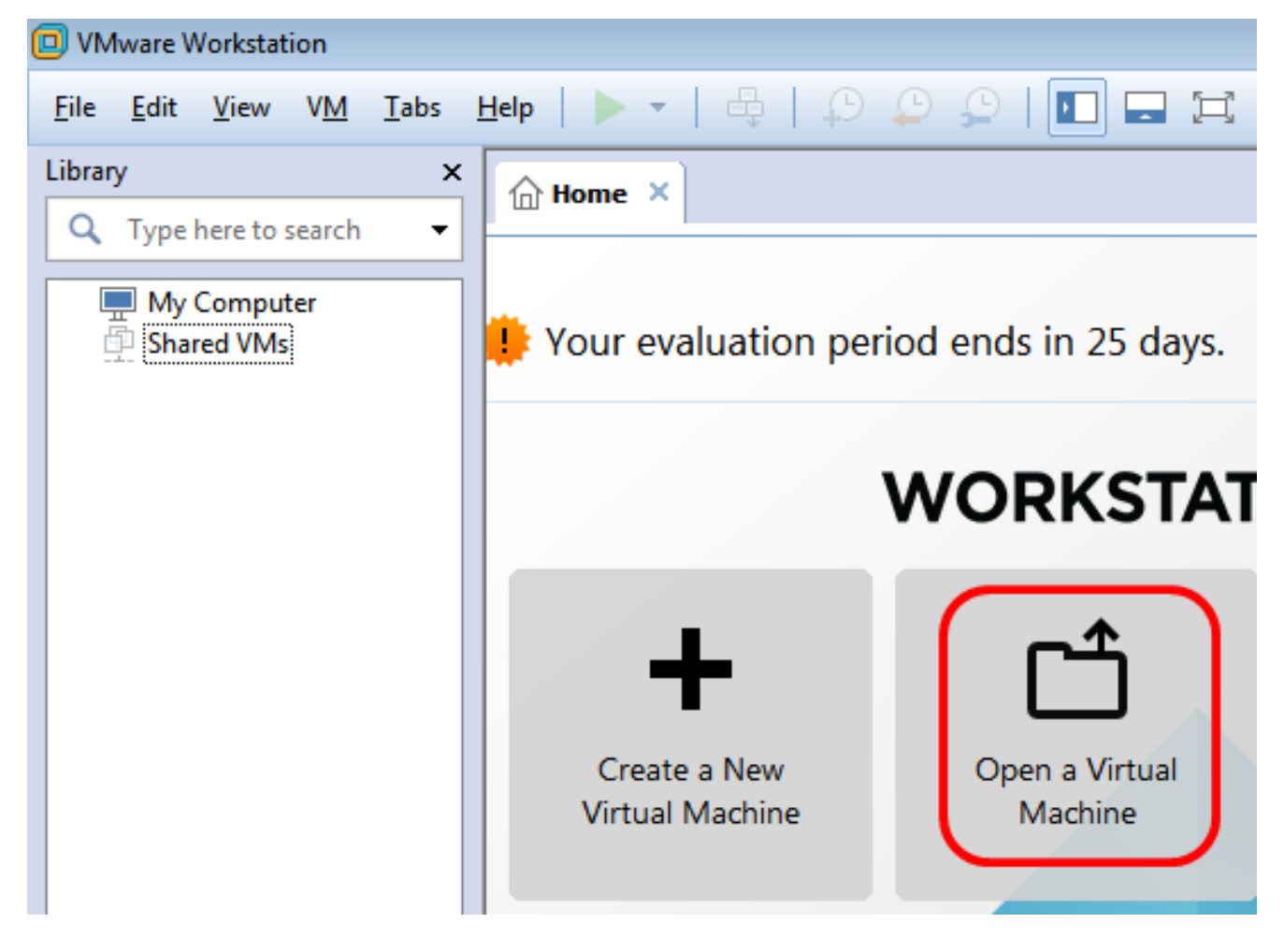

Stap 4. Klik in Stap 1 op de gedownload OVA-afbeelding en klik vervolgens op Openen.

| Local Disk (D:) 🕨 FindIT 📃 👻               | <ul> <li>✓</li> <li>Search FindIT</li> </ul> | م                   |
|--------------------------------------------|----------------------------------------------|---------------------|
| New folder                                 | :<br>:<br>:                                  | • 🔟 🔞               |
| Name                                       | Date modified                                | Туре                |
| 😥 CentOS68-FindITManager-1.0.0.20160928    | 10/4/2016 5:13 AM                            | Open Virtualizatio. |
| OpenWRT-FindITProbe-1.0.1.16301            | 10/4/2016 2:36 AM                            | Open Virtualizatio. |
|                                            |                                              |                     |
|                                            |                                              |                     |
|                                            |                                              |                     |
|                                            |                                              |                     |
| ٠ III                                      |                                              | •                   |
| File name: CentOS68-FindITManager-1.0.0.20 | <ul> <li>All supported files</li> </ul>      | ; •                 |
|                                            | Open                                         | Cancel              |

Stap 5. (Optioneel) Voer een naam in voor de FindIT Network Manager.

| Import Virtual Machine                                                                                 |
|----------------------------------------------------------------------------------------------------|
| Store the new Virtual Machine<br>Provide a name and local storage path for the new<br>virtual machine. |
| Name for the new virtual machine:                                                                      |
| FindIT Network Manager                                                                                 |
| Storage path for the new virtual machine:                                                              |
| C: \Users \Cisco \Documents \Virtual Machines \Find Browse                                             |
| Help Import Cancel                                                                                     |

Opmerking: In dit voorbeeld wordt FindIT Network Manager gebruikt.

Stap 6. Klik op Importeren.

Opmerking: Nadat VMware de implementatie heeft voltooid, wordt de FindIT Network Manager in de Library onder My Computer weergegeven.

Stap 7. Klik op het linker paneel, het gebruikte FindIT Network Manager-apparaat.

| 🔲 VMwar  | e Workstat                       | tion           |         |       |
|----------|----------------------------------|----------------|---------|-------|
| File Edi | it View                          | VM             | Tabs    | Help  |
| Library  |                                  |                |         | ×     |
| Q Тур    | oe here to                       | search         |         | -     |
|          | V Compu<br>FindIT N<br>hared VMs | ter<br>Vetwork | ( Manag | ger 🕁 |

Stap 8. Klik op **Aan/uit op deze virtuele** machine om toegang te krijgen tot de console van de VM.

| 回 F  | indIT N                    | etwork N                                     | lanage                   | r - VMw | are Works | tation                                                                                                    |                                                                     |                                                                            |                     |
|------|----------------------------|----------------------------------------------|--------------------------|---------|-----------|----------------------------------------------------------------------------------------------------|---------------------------------------------------------------------|----------------------------------------------------------------------------|---------------------|
| File | Edit                       | View                                         | VM                       | Tabs    | Help      | ▶ •   ₽                                                                                                    | P                                                                   | 🕒 🗘                                                                        |                     |
|      | ary<br>Typ<br>M<br>M<br>Sh | e here to<br>7 Compu<br>FindIT N<br>ared VMs | search<br>ter<br>Jetwork | c Manag | ×<br>•    | FindIT N<br>Fin<br>Fin<br>Power<br>Edit vi                                                                                                   | etwork Ma<br>dIT Ne<br>on this virt<br>rtual machi<br>de this virtu | etwork I<br>tual machine<br>ine settings                                   | Manager             |
|      |                            |                                              |                          |         |           | <ul> <li>Devices</li> <li>Memory</li> <li>Proces</li> <li>Hard D</li> <li>CD/DV</li> <li>Floppy</li> <li>Networy</li> <li>Display</li> </ul> | ory<br>isors<br>Disk (SCSI)<br>/D (IDE)<br>/<br>ork Adapter<br>y    | 2 GB<br>1<br>16 GB<br>Auto detec<br>Using drive<br>Bridged (A<br>1 monitor | :t<br>e A:<br>.utom |

Stap 9. Ga verder naar het <u>pictogram ConfigureIT Network Manager</u> om het apparaat in te zetten.

[Naar boven]

Configureer de beheerder van het FindIT-netwerk

Nadat de installatie van de FindIT Network Manager is voltooid met behulp van uw favoriete

virtuele machine, volgt u de onderstaande stappen om de VM te configureren.

Stap 1. Toegang tot de console van de FindIT Network Manager VM.

Stap 2. Meld u aan bij de console met de standaardgebruikersnaam en -wachtwoord: Cisco/cisco.

FindITManager login: **cisco** Password: **cisco** 

Stap 3. Zodra u wordt gevraagd het wachtwoord voor de Cisco-account te wijzigen, voert u het huidige wachtwoord in.

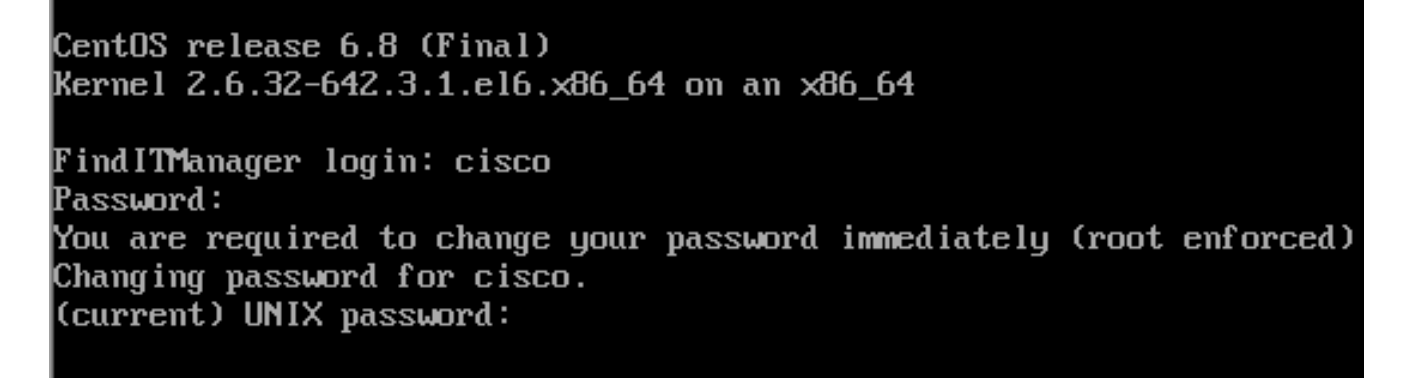

Stap 4. Voer het nieuwe wachtwoord in en voer het nogmaals in voor de Cisco-account.

```
CentOS release 6.8 (Final)
Kernel 2.6.32-642.3.1.el6.x86_64 on an x86_64
FindITManager login: cisco
Password:
You are required to change your password immediately (root enforced)
Changing password for cisco.
(current) UNIX password:
New password:
Retype new password: _
```

Het DHCP IP-adres en het DHCP-beheeradres worden weergegeven.

| CentOS release 6.8 (Final)<br>Kernel 2.6.32-642.3.1.el6.x86_64 on an x86_64                                                                                                    |
|----------------------------------------------------------------------------------------------------|
| FindITManager login: cisco<br>Password:<br>You are required to change your password immediately (root enforced)<br>Changing password for cisco.<br>(current) UNIX password:<br>New password:                                     |
| Retype new password:                                                                                                    |
| FindIT Manager (1.0.0.20160928-beta)<br>Powered by CentOS release 6.8 (Final)<br>IP Address: 192.168.1.101 Administration GUI: https://192.168.1.101<br>Enter 'sudo config_vm' to change platform settings and set a static IP a |
| [cisco@FindITManager ~]\$                                                                                                    |

Opmerking: In dit voorbeeld is het IP-adres van FindIT Network Manager 192.168.1.101 en het beheeradres is https://192.168.1.101.

Stap 5. Voer het commando sudo configuratie\_vm in om de eerste setup-wizard te starten.

[cisco@FindITManager cisco]\$ sudo config\_vm

Stap 6. Voer het wachtwoord voor het gebruik in. Het standaardwachtwoord is cisco. Als u deze heeft gewijzigd, voert u het nieuwe wachtwoord in.

[cisco@FindITManager ~]\$ cd /opt/cisco [cisco@FindITManager cisco]\$ sudo config\_vm [sudo] password for cisco:

Stap 7. Voer **y** in voor Ja of **n** voor Nee in de wizard om de Hostname, Network, NTP server en Time Zone te configureren.

Config a hostname ? (y/n) : y

Stap 8. (Optioneel) Als DHCP bij het configureren van een netwerk is gespecificeerd, voer dan de opdracht **iffig** in om het toegewezen IP-adres te controleren en onthoud het. Een statische IP kan ook worden geconfigureerd.

[cisco@FindITManager cisco]\$ ifconfig

U had nu de installatie van FindIT Network Manager op uw VM moeten voltooien.

Om te leren hoe u de eerste instellingen van de FindIT Network Manager kunt benaderen en configureren klikt u <u>hier</u> voor instructies.

[Naar boven]

## FindIT-netwerktest installeren

Installeer FindIT-netwerkproxy met VMware Fusion

Volg deze stappen om de OVA VM-afbeelding in te zetten op VMware Fusion.

Stap 1. Download de FindIT Network Probe OVA VM-afbeelding van de <u>Cisco Small</u> <u>Business-site</u>.

Stap 2. Start de VMware Fusion-toepassing op uw server of computer.

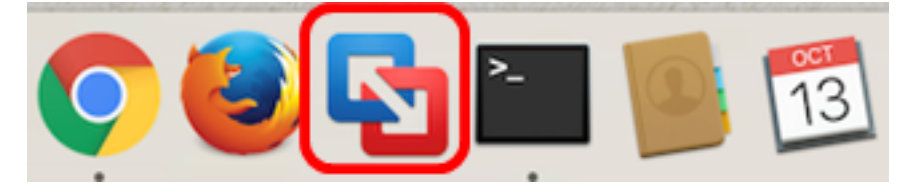

Opmerking: In dit voorbeeld wordt Mac OS X El Capitan gebruikt.

Stap 3. Klik op de knop Add en vervolgens op Importeren.

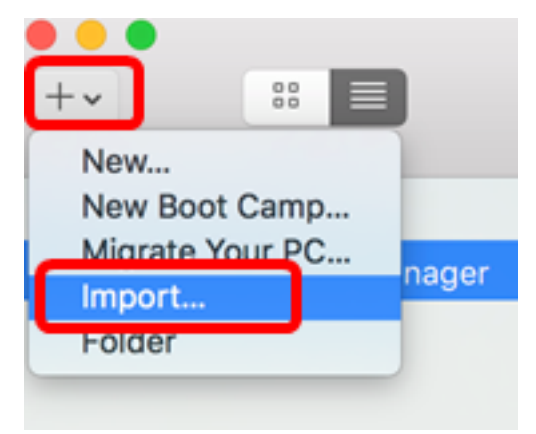

Stap 4. Klik op Kies bestand.

# **Choose an Existing Virtual Machine**

| cent items:                                                           | 卷~               |
|-----------------------------------------------------------------------|------------------|
| CentOS68-FindITManager-1.0.0.20160928<br>Size: Unknown<br>Type: Other | Show in Finder   |
|                                                                       |                  |
|                                                                       |                  |
|                                                                       |                  |
| Choose File                                                           |                  |
| ancel                                                                 | Go Back Continue |

Stap 5. Klik in Stap 1 op de gedownload OVA-afbeelding en klik vervolgens op **Openen**.

| Name                                      | ^ | Date Modified        |
|-------------------------------------------|---|----------------------|
| CentOS68-FindITManager-1.0.0.20160928.ova |   | Oct 4, 2016, 5:13 AM |
| OpenWRT-FindITProbe-1.0.1.16301.ova       |   | Oct 4, 2016, 2:36 AM |
|                                           |   |                      |
|                                           |   |                      |
|                                           |   |                      |
|                                           |   |                      |
|                                           |   |                      |
|                                           |   |                      |
|                                           |   |                      |
|                                           |   |                      |
|                                           |   |                      |
|                                           |   |                      |
|                                           |   |                      |
|                                           |   |                      |
|                                           |   |                      |
|                                           |   |                      |
|                                           |   |                      |
|                                           |   |                      |
|                                           |   |                      |
|                                           | ( | Cancel Open          |

Stap 6. Klik op **Doorgaan**.

| ecent items:                                                          | 幸 ~            |
|-----------------------------------------------------------------------|----------------|
| CentOS68-FindITManager-1.0.0.20160928<br>Size: Unknown<br>Type: Other | Show in Finder |
| OpenWRT-FindITProbe-1.0.1.16301<br>Size: Unknown<br>Type: Other       | Show in Finder |
|                                                                       |                |
|                                                                       |                |
|                                                                       |                |
| Choose File                                                           |                |

| ancel | Go Back | Continue |
|-------|---------|----------|

Stap 7. (Optioneel) Voer een naam in voor de FindlT-netwerkmodule.

| Save As: FindIT Network                                                                                                    | Probe.vmwarevm                                                                                              |
|----------------------------------------------------------------------------------------------------|----------------------------------------------------------------------------------------------------|
| Tags:                                                                                                    |                                                                                                    |
| Where: 📄 Virtual Mac                                                                                                    | hines ᅌ                                                                                                    |
| <ul> <li>Share this virtual machine</li> <li>Some features will be limited w</li> <li>Sharing is only available when folder.</li> </ul> | with other users on this Mac<br>when sharing a virtual machine.<br>the virtual machine is saved in a shared |
|                                                                                                    | Cancel Save                                                                                                 |

Opmerking: In dit voorbeeld wordt FindIT Network Probe.wmmagavm gebruikt.

Stap 8. Klik op Opslaan.

Stap 9. Bekijk de samenvatting van de virtuele machine en klik op **Voltooien**. De uitgezette VM zal automatisch starten.

## Finish

The configuration of the virtual machine is now complete.

#### Virtual Machine Summary

Guest Operating System Other Linux 64-bit Memory 512 MB Networking Autodetect (Bridged) Device Summary None

To change the default virtual machine settings, click Customize Settings. To run the virtual machine now, click Finish.

Customize Settings

| incel | Go Back | Finish |
|-------|---------|--------|

Opmerking: Nadat VMware de implementatie heeft voltooid, wordt de FindIT Network Probe in de Virtual Machine Library onder VIRTUAL MACHINES weergegeven.

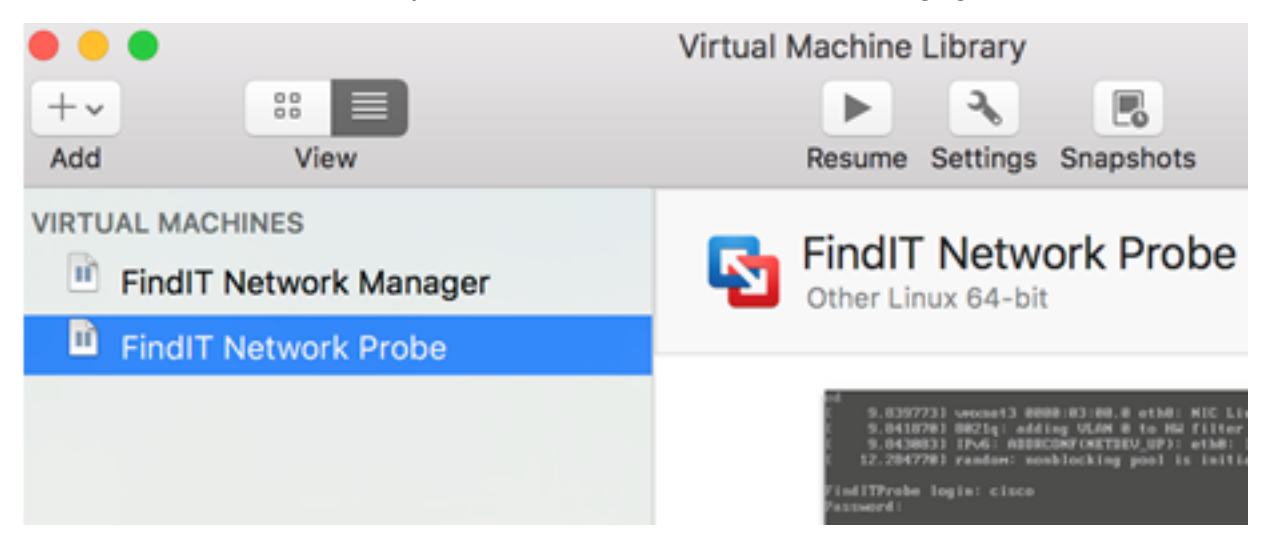

Stap 9. Ga verder naar het <u>pictogram Configureer de</u> sectie <u>FindIT Network Probe</u> om het apparaat in te stellen.

[Naar boven]

## Installeer FindIT-netwerkproxy met VMware vSphere-client

Volg deze stappen om de OVA VM-afbeelding in te zetten op VMware vSphere-client.

**Belangrijk:** Zorg er voordat u doorgaat met de installatiestappen voor dat u het volgende hebt:

- vCenter- of ESXi-serverreferenties:
  - Naam of IP-adres
  - Gebruikersnaam
  - Wachtwoord
- Vooraf ingesteld datastore in de server
- Vooraf ingesteld VM-netwerk

Stap 1. Download de FindIT Network Probe OVA VM-afbeelding van de <u>Cisco Small</u> <u>Business-site</u>.

Stap 2. Start de VMware vSphere-client op uw server of computer.

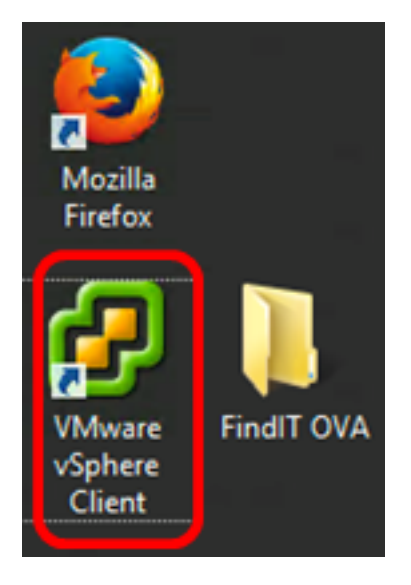

Opmerking: In dit voorbeeld wordt het Windows 2012 Server R2 besturingssysteem gebruikt.

Stap 3. Voer de servernaam van vCenter of ESXi in of IP-adres in het veld IP-adres / naam.

| Ø VN                                                                                                    | Iware vSphere Client            |  |  |  |
|----------------------------------------------------------------------------------------------------|---------------------------------|--|--|--|
| <b>vm</b> ware <sup>,</sup>                                                                                                    |                                 |  |  |  |
| VMware vSphere"                                                                                                    |                                 |  |  |  |
| Client                                                                                                    |                                 |  |  |  |
| All vSphere features introduced in vSphere 5.5 and beyond are<br>available only through the vSphere Web Client. The traditional<br>vSphere Client will continue to operate, supporting the same<br>feature set as vSphere 5.0. |                                 |  |  |  |
| To directly manage a single host, enter the IP address or host name.<br>To manage multiple hosts, enter the IP address or name of a<br>vCenter Server.                                                                         |                                 |  |  |  |
| IP address / Name:                                                                                                    | 10.2.0.10                       |  |  |  |
| User name:                                                                                                    | 1                               |  |  |  |
| Password:                                                                                                    |                                 |  |  |  |
|                                                                                                    | Use Windows session credentials |  |  |  |
|                                                                                                    | Login Close                     |  |  |  |

Opmerking: In dit voorbeeld wordt het ESXi server IP adres 10.2.0.10 gebruikt.

Stap 4. Voer de gebruikersnaam en het wachtwoord van de server in de velden *Gebruikersnaam* en *Wachtwoord* in.

| To directly manage a singl<br>To manage multiple hosts,<br>vCenter Server. | e host, enter the IP address or host nar<br>enter the IP address or name of a | ne.   |
|----------------------------------------------------------------------------|-------------------------------------------------------------------------------|-------|
| IP address / Name:                                                         | 10.2.0.10                                                                     |       |
| User name:                                                                 | cisco                                                                         |       |
| Password:                                                                  | *******                                                                       |       |
|                                                                            | Use Windows session credentials                                               |       |
|                                                                            | Login                                                                         | Close |

Stap 5. Klik op Aanmelden.

Stap 6. (Optioneel) Als er geen datastore is gemaakt op de server, voegt u een nieuw

opslagapparaat toe op het tabblad Configuration.

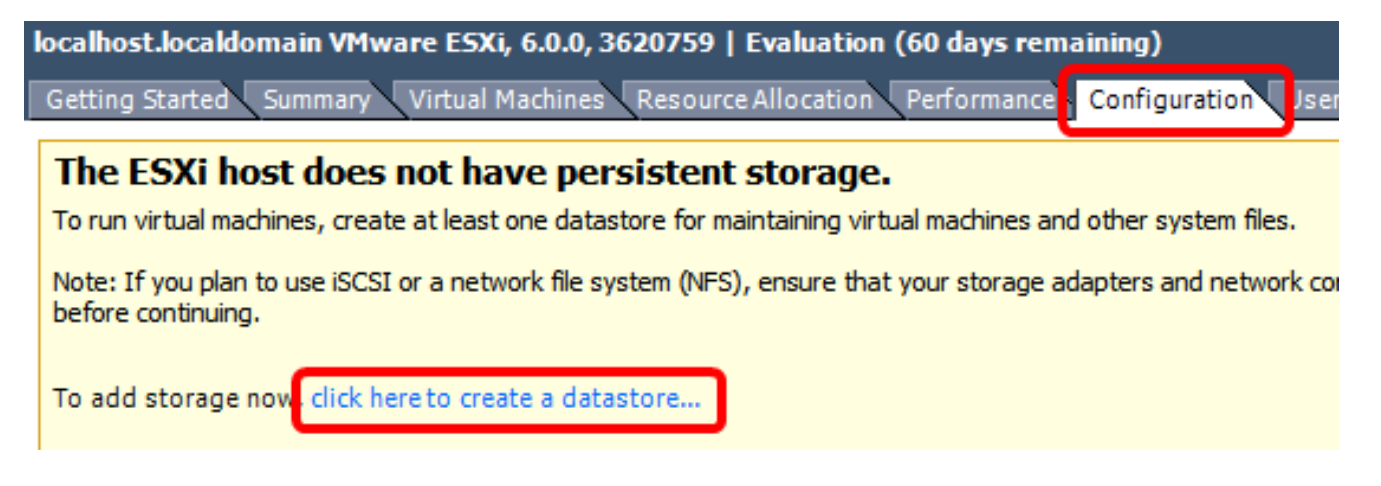

Stap 7. Klik op **Bestand > OVF-sjabloon implementeren**.

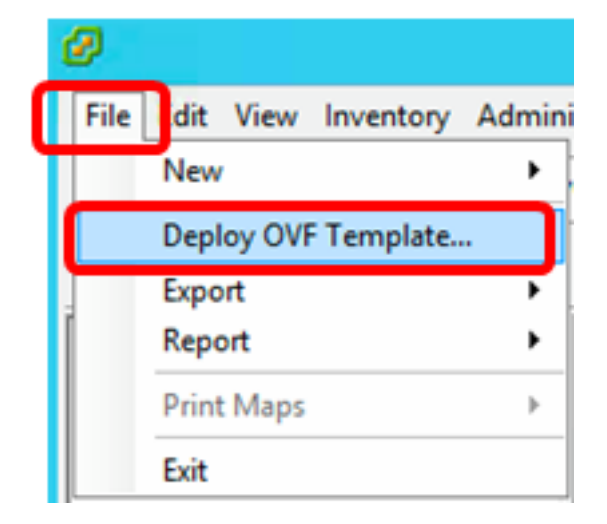

Stap 8. Klik op Bladeren.

| Deploy from a file or URL                                                                                                    |                       |
|----------------------------------------------------------------------------------------------------|-----------------------|
| -                                                                                                    | Browse                |
| Enter a URL to download and install the OVF package from the Inter<br>specify a location accessible from your computer, such as a local har<br>network share, or a CD/DVD drive. | net, or<br>d drive, a |

Stap 9. Klik in Stap 1 op de gedownload OVA-afbeelding en klik vervolgens op **Openen**.

| Name                                  | Date modified    | Туре     |
|---------------------------------------|------------------|----------|
| CentOS68-FindITManager-1.0.0.20161012 | 10/18/2016 12:32 | OVA File |
| OpenWRT-FindITProbe-1.0.1.16736       | 10/17/2016 11:56 | OVA File |

| <    | ш                                |                 |               | > |
|------|----------------------------------|-----------------|---------------|---|
| ame: | OpenWRT-FindITProbe-1.0.1.1673 V | OVF packages (* | .ovf;*.ova) 🗸 | ] |
|      |                                  | Open            | Cancel        |   |

Stap 10. Klik op Volgende om verder te gaan

| Deploy from a file or URL                                                                                                    |        |
|----------------------------------------------------------------------------------------------------|--------|
| C:\Users\Administrator\Downloads\OpenWRT-FindITProbe-1  Browse                                                                                                    |        |
| Enter a URL to download and install the OVF package from the Internet, or specify a location accessible from your computer, such as a local hard drive, a network share, or a CD/DVD drive. |        |
|                                                                                                    |        |
|                                                                                                    |        |
|                                                                                                    |        |
|                                                                                                    |        |
|                                                                                                    |        |
|                                                                                                    |        |
|                                                                                                    |        |
|                                                                                                    |        |
|                                                                                                    |        |
|                                                                                                    |        |
|                                                                                                    |        |
| < Back Next >                                                                                                    | Cancel |

I

Stap 1. Klik nogmaals op Volgende.

| Product:       | OA4Dev1                                                   |        |        |        |
|----------------|-----------------------------------------------------------|--------|--------|--------|
| Version:       |                                                           |        |        |        |
| Vendor:        |                                                           |        |        |        |
| Publisher:     | No certificate present                                    |        |        |        |
| Download size: | 95.4 MB                                                   |        |        |        |
| Size on disk:  | 258.6 MB (thin provisioned)<br>1.0 GB (thick provisioned) |        |        |        |
| Description:   |                                                           |        |        |        |
|                |                                                           |        |        |        |
|                |                                                           |        |        |        |
|                |                                                           |        |        |        |
|                |                                                           |        |        |        |
|                |                                                           |        |        |        |
|                |                                                           |        |        |        |
|                |                                                           |        |        |        |
|                |                                                           |        |        |        |
|                |                                                           |        |        |        |
|                |                                                           | < Back | Next > | Cancel |

Stap 12. Voer in het veld *Naam* een naam in voor de FindIT-netwerkproxy en klik vervolgens op **Volgende**.

| Name:                                                   |                  |                    |        |
|---------------------------------------------------------|------------------|--------------------|--------|
| FindIT Network Probe                                    |                  |                    |        |
| The name can contain up to 80 characters and it must be | unique within th | e inventory folder |        |
|                                                         |                  |                    |        |
|                                                         |                  |                    |        |
|                                                         |                  |                    |        |
|                                                         |                  |                    |        |
|                                                         |                  |                    |        |
|                                                         |                  |                    |        |
|                                                         |                  |                    |        |
|                                                         |                  |                    |        |
|                                                         |                  |                    |        |
|                                                         |                  |                    |        |
|                                                         |                  |                    |        |
|                                                         |                  |                    |        |
|                                                         |                  |                    |        |
|                                                         |                  |                    |        |
|                                                         |                  |                    |        |
|                                                         |                  |                    |        |
|                                                         |                  |                    |        |
|                                                         |                  |                    |        |
|                                                         | < Back           | Next >             | Cancel |

Opmerking: In dit voorbeeld wordt FindIT Network Probe gebruikt.

Stap 13. Kies een doelopslag voor de FindIT-netwerkmodule met VM en klik vervolgens op **Volgende**.

Select a destination storage for the virtual machine files:

| Name                | D                 | rive Type                | Capacity    | Provisioned | Free      | Туре     |
|---------------------|-------------------|--------------------------|-------------|-------------|-----------|----------|
| OS DataStore        | N                 | on-SSD                   | 456.25 GB   | 974.00 MB   | 455.30 GB | VMFS5    |
| 👔 Virtual Machine D | ataStore N        | on-SSD                   | 2.72 TB     | 105.13 GB   | 2.62 TB   | VMFS5    |
| Disable Storage DRS | 6 for this virtua | <b>III</b><br>al machine |             |             |           | >        |
| Select a datastore: |                   |                          |             |             |           |          |
| Name                | Drive Type        | Capacity                 | Provisioned | Free        | Туре      | Thin Pro |
| <                   |                   | 111                      |             |             |           | >        |
|                     |                   |                          | < Back      | Next        | >         | Cancel   |

Opmerking: In dit voorbeeld wordt Virtual Machine DataStore gekozen.

Stap 14. Klik op een opslagvoorziening en vervolgens op Volgende.

| Datastore:                                                                       | Virtual Machine DataStore |        |
|----------------------------------------------------------------------------------|---------------------------|--------|
| Available space (GB):                                                            | 2684.9                    |        |
| C Thick Provision Lazy Zeroe<br>C Thick Provision Eager Zero<br>C Thin Provision | ed                        |        |
|                                                                                  |                           |        |
|                                                                                  |                           |        |
|                                                                                  |                           |        |
|                                                                                  |                           |        |
|                                                                                  |                           |        |
|                                                                                  |                           |        |
|                                                                                  | < Back Next >             | Cancel |

De opties zijn:

- Dikke provisioning Lazy Zeroed Deze optie maakt een virtuele schijf in een standaard dikke indeling.
- Dick provision Eager Zeroed Dit creëert een type dikke virtuele schijf die clusterfuncties ondersteunt.
- Thin Voorziening U kunt dit formaat gebruiken om opslagruimte op te slaan.

Opmerking: In dit voorbeeld wordt "Thick provision Lazy Zeroed" gekozen.

Stap 15. Kies een netwerk en klik op Volgende.

| Map the networks used in this OVF template to networks in your inventory |                      |        |
|--------------------------------------------------------------------------|----------------------|--------|
| Source Networks                                                          | Destination Networks |        |
| VM Network                                                               | VM Network           |        |
|                                                                          |                      |        |
| <                                                                        | Ш                    | >      |
| Description:                                                             |                      |        |
| The VM Network network                                                   |                      | ^<br>~ |
|                                                                          |                      |        |
|                                                                          |                      |        |
|                                                                          |                      |        |
|                                                                          |                      |        |
|                                                                          |                      |        |
|                                                                          | < Back Next >        | Cancel |

Opmerking: In dit voorbeeld wordt VM Network gekozen.

Stap 16. Controleer de ingestelde instellingen.

When you click Finish, the deployment task will be started.

| Deployment settings:      |                                                    |
|---------------------------|----------------------------------------------------|
| OVF file:                 | C:\Users\Administrator\Downloads\OpenWRT-FindITPro |
| Download size:            | 95.4 MB                                            |
| Size on disk:             | 1.0 GB                                             |
| Name:                     | Find IT Network Probe                              |
| Host/Cluster:             | localhost.router-mine.com                          |
| Datastore:                | Virtual Machine DataStore                          |
| Disk provisioning:        | Thick Provision Lazy Zeroed                        |
| Network Mapping:          | "VM Network" to "VM Network"                       |
|                           |                                                    |
| Power on after deployment |                                                    |
|                           | < Back Finish Cancel                               |

Stap 17. (Optioneel) Controleer de **Aan/uit-**ingang **na** ingebruikname om de VM na ingebruikneming te starten.

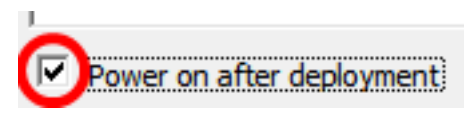

Stap 18. Klik op Voltooien om de implementatie te voltooien.

Stap 19. Nadat de implementatie is voltooid, klikt u op Sluiten.

| Deployment Completed Successfully | - |      | x |
|-----------------------------------|---|------|---|
| Deploying FindIT Network Probe    |   |      |   |
| Completed Successfully            |   |      |   |
|                                   | С | Clos | e |

Stap 20. Klik op de uitgezette VM en klik vervolgens op Aan/uit op de virtuele machine.

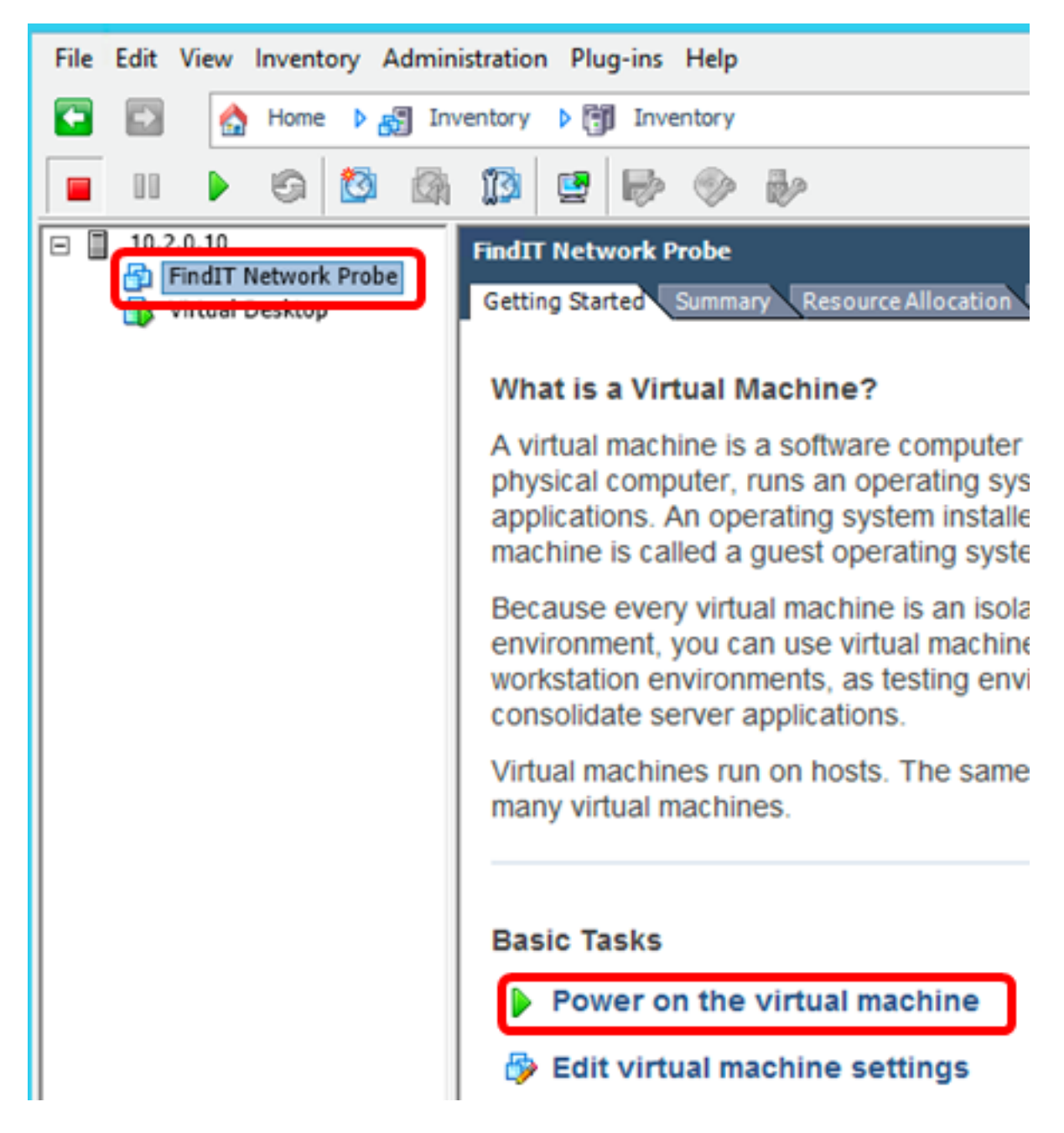

Opmerking: U kunt ook op de afspeelknop klikken om de VM aan te zetten.

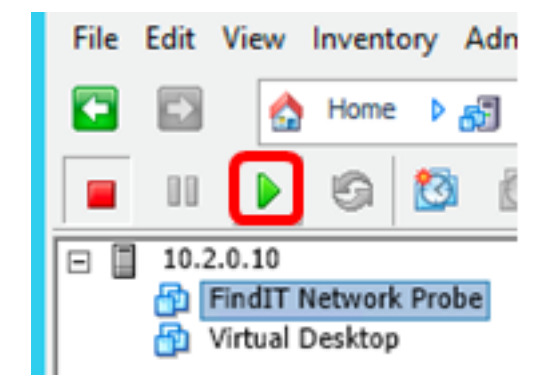

Stap 21. (Optioneel) Klik om toegang tot de console te krijgen met de rechtermuisknop op de FindIT Network Probe VM en kies vervolgens **Open Console**.

| EindIT Natwork Braha | FindIT Network Probe          |
|----------------------|-------------------------------|
| Virtual Desktop      | Power •                       |
| -                    | Guest •                       |
|                      | Snapshot •                    |
|                      | Open Console                  |
| D                    | Edit Settings                 |
|                      | Add Permission Ctrl+P         |
|                      | Report Performance            |
|                      | Rename                        |
|                      | Open in New Window Ctrl+Alt+N |
|                      | Remove from Inventory         |
|                      | Delete from Disk              |

Stap 2. Ga verder naar het <u>pictogram Configureer de</u> sectie <u>FindIT Network Probe</u> om het gebruikte apparaat te configureren.

[Naar boven]

Installeer FindIT-netwerkproxy met VMware Workstation Pro

Volg deze stappen om de OVA VM-afbeelding in te zetten op VMware Workstation Pro.

Stap 1. Download de FindIT Network Probe OVA VM-afbeelding van de <u>Cisco Small</u> <u>Business-site</u>.

Stap 2. Start de VMware Workstation Pro-toepassing op uw server of computer.

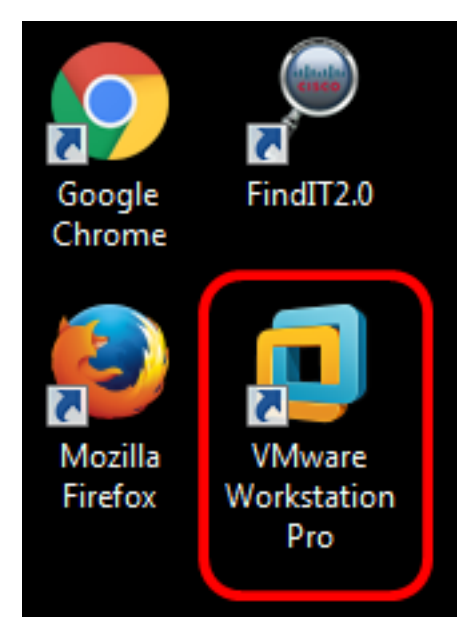

Opmerking: In dit voorbeeld wordt het Windows 8-besturingssysteem gebruikt.

Stap 3. Klik op Een virtuele machine openen in het tabblad startpunt.

# WORKSTATION<sup>®</sup> 12 PRO

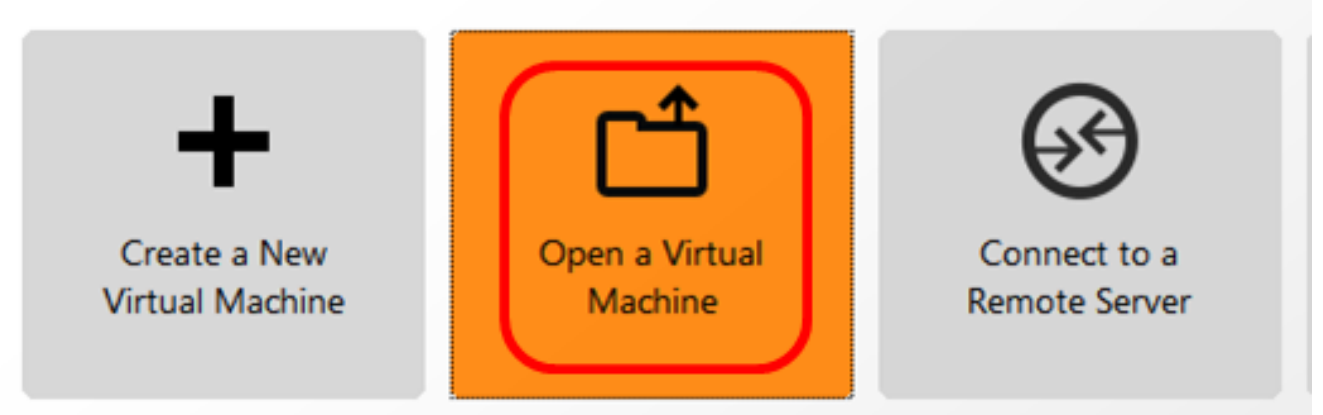

Stap 4. Klik in Stap 1 op de gedownload OVA-afbeelding en klik vervolgens op **Openen**.

| Local Disk (D:) FindIT -                  | ✓ Search FindIT                        | م                   |
|-------------------------------------------|----------------------------------------|---------------------|
| New folder                                | 8=                                     | • 🔟 🔞               |
| Name                                      | Date modified                          | Туре                |
| 😥 CentOS68-FindITManager-1.0.0.20160928   | 10/4/2016 5:13 AM                      | Open Virtualizatio. |
| OpenWRT-FindITProbe-1.0.1.16301           | 10/4/2016 2:36 AM                      | Open Virtualizatio. |
| III                                       |                                        | •                   |
| File name: OpenWRT-FindITProbe-1.0.1.1630 | <ul> <li>All supported file</li> </ul> | s 🔹                 |
|                                           | Open                                   | Cancel              |

Stap 5. (Optioneel) Voer een naam in voor de FindlT-netwerkmodule.

| Import Virtual Machine                                          | <b>—</b> ×                                |
|-----------------------------------------------------------------|-------------------------------------------|
| Store the new Virtual<br>Provide a name and<br>virtual machine. | Machine<br>local storage path for the new |
| Name for the new virtual ma<br>FindIT Network Probe             | chine:                                    |
| Storage path for the new vir                                    | tual machine:                             |
| C:\Users\Cisco\Documents                                        | Virtual Machines Find Browse              |
| Help                                                            | Import Cancel                             |

Opmerking: In dit voorbeeld wordt FindIT Network Probe gebruikt.

Stap 6. Klik op Importeren.

Opmerking: Nadat VMware de implementatie heeft voltooid, wordt de FindIT Network Probe in de Library onder My Computer weergegeven.

Stap 7. Klik op het linker paneel om het gebruikte FindIT-netwerkapparaat te kiezen.

| FindIT Network Probe - VMware Workstation                 |                                                                                                |  |  |
|-----------------------------------------------------------|------------------------------------------------------------------------------------------------|--|--|
| File Edit View VM Tabs Help                               | ▶ -   🖶   🖓 🍄 🖓   🗖 🖬                                                                          |  |  |
| Library ×                                                 | FindIT Network Probe × FindIT Network                                                          |  |  |
| Q     Type here to search       □     □       My Computer | FindIT Network Probe                                                                           |  |  |
| FindIT Network Manager<br>FindIT Network Probe            | Power on this virtual machine<br>Edit virtual machine settings<br>Upgrade this virtual machine |  |  |
|                                                           | ▼ Devices                                                                                      |  |  |
|                                                           | Processors 1                                                                                   |  |  |
|                                                           | Hard Disk (IDE) 1 GB                                                                           |  |  |
|                                                           | 😓 Network Adapter 🛛 Bridged (Autom                                                             |  |  |
|                                                           | Display 1 monitor                                                                              |  |  |
|                                                           | 1                                                                                              |  |  |

Stap 8. Klik op **Aan/uit op deze virtuele machine** om toegang te krijgen tot de console van de VM.

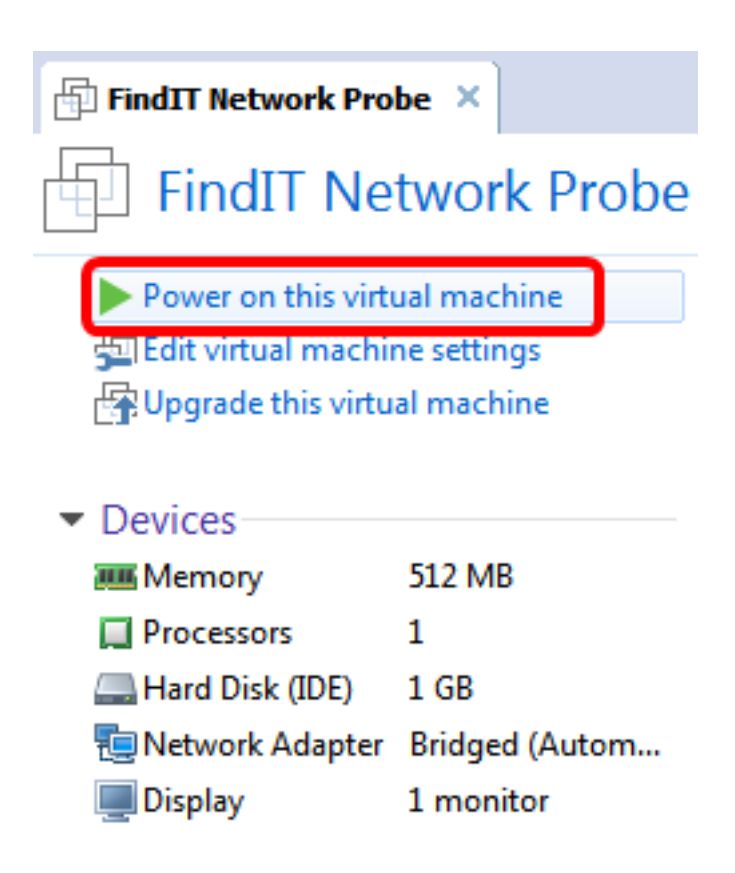

Stap 9. Ga verder naar het <u>pictogram Configureer de</u> sectie <u>FindIT Network Probe</u> om het apparaat in te stellen.

[Naar boven]

De geïnstalleerde FindIT-netwerkproxy configureren

Nadat de implementatie is voltooid, volgt u de onderstaande stappen om de VM te configureren.

Stap 1. Toegang tot de console van de FindIT Network Probe VM.

Stap 2. Meld u aan bij de console met de standaardgebruikersnaam en -wachtwoord: Cisco/cisco.

FindITProbe login: **cisco** Password: **cisco** 

U wordt gevraagd het wachtwoord voor de Cisco-account te wijzigen. Het DHCP IP-adres en het DHCP-beheeradres worden weergegeven.

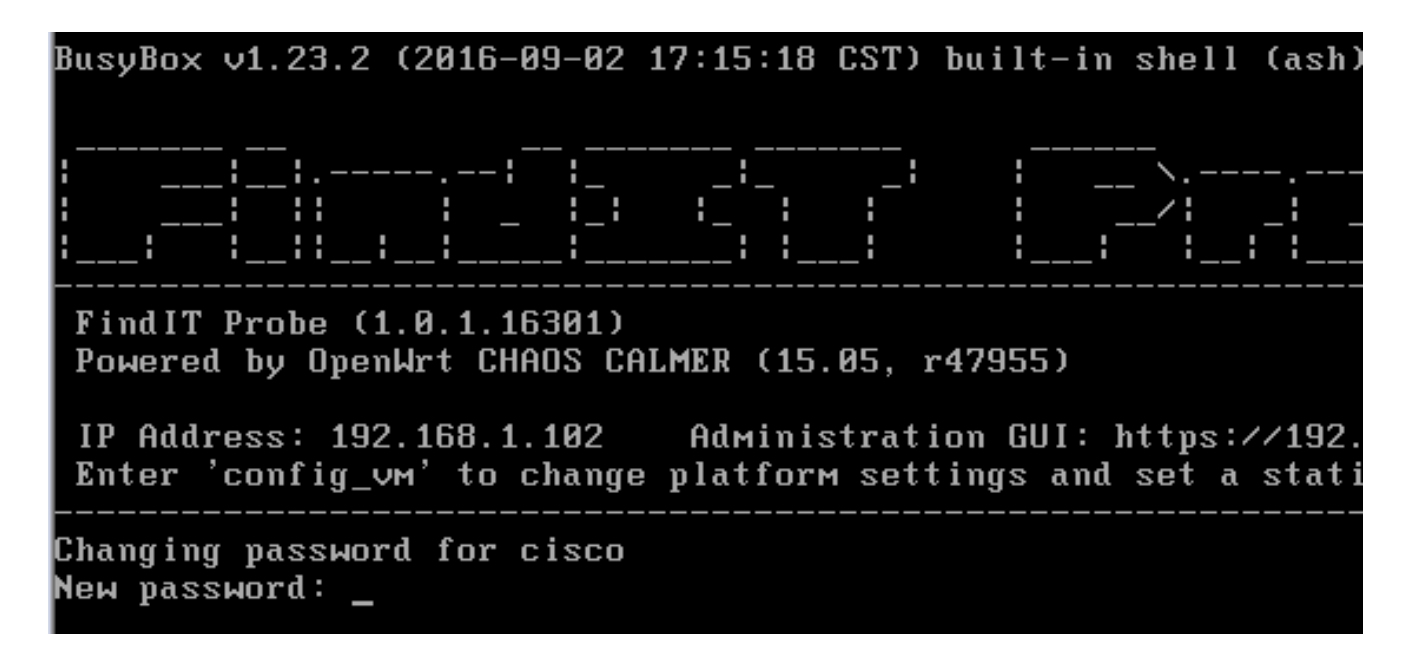

Opmerking: In dit voorbeeld is het IP-adres van FindIT Network Probe 192.168.1.102 en het beheeradres is https://192.168.1.102.

Stap 3. Voer het nieuwe wachtwoord in en voer het nogmaals in voor de Cisco-account.

```
Changing password for cisco
New password:
Retype password:
Password for cisco changed by cisco
cisco@FindITProbe:~# _
```

Stap 4. (Optioneel) Voer het opdracht iffig in om het IP-adres van de Product-ID van FindIT te vinden.

| cisco@Find | ITProbe:"# ifconfig                                 |
|------------|-----------------------------------------------------|
| eth0       | Link encan:Ethernet HWaddr 00:0C:29:6F:2E:DD        |
|            | inet addr:192.168.1.102 Bcast:192.168.1.255 Mask:   |
|            | ineto addr. feod20c.23ff:fe6f:2edd/64 Scope:Link    |
|            | inet6 addr: fec0::20c:29ff:fe6f:2edd/64 Scope:Site  |
|            | UP BROADCAST RUNNING MULTICAST MTU:1500 Metric:1    |
|            | RX packets:149596 errors:0 dropped:0 overruns:0 fra |
|            | TX packets:205206 errors:0 dropped:0 overruns:0 car |
|            | collisions:0 txqueuelen:1000                        |
|            | RX bytes:26494354 (25.2 MiB) TX bytes:183876308 (1  |
| 10         | Link encap:Local Loopback                           |
|            | inet addr:127.0.0.1 Mask:255.0.0.0                  |
|            | inet6 addr: ::1/128 Scope:Host                      |
|            | UP LOOPBACK RUNNING MTU:65536 Metric:1              |
|            | RX packets:73994 errors:0 dropped:0 overruns:0 fram |
|            | TX packets:73994 errors:0 dropped:0 overruns:0 carr |
|            | collisions:0 txqueuelen:0                           |
|            | RX bytes:33273411 (31.7 MiB) TX bytes:33273411 (31  |

U hebt nu een FindIT-netwerkproxy op uw machine ingesteld.

## [Naar boven]

Klik <u>hier</u> voor instructies om te leren hoe u de oorspronkelijke instellingen van de FindIT Network Probe-toets kunt configureren. Als u wilt leren hoe u de FindIT Network Probe kunt associëren met de FindIT Network Manager, klikt u <u>hier</u> voor instructies.